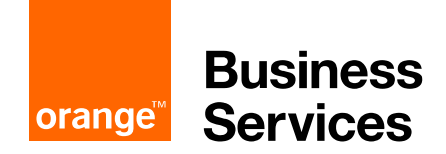

# **OpenScape Business**

# How to Configure SIP Trunk for ITSP Orange Business Services

# **Table of Contents**

| Information                                                   | 3  |
|---------------------------------------------------------------|----|
| Trunk Configuration Data provided by Orange Business Services | 3  |
| Configuration Wizard                                          | 4  |
| Internet Telephony                                            | 4  |
| Define bandwidth (# Trunks)1                                  | .0 |
| DID configuration1                                            | .2 |
| Additional Configuration1                                     | .3 |
| Port management1                                              | .3 |
| Codec Parameters1                                             | .4 |
| SIP Parameters1                                               | .4 |
| License 1                                                     | .5 |
| LCR changes1                                                  | .6 |
| Route configuration (optional)1                               | .7 |
| Usage of Orange Network Access device1                        | .9 |

# **Table of History**

| Date       | Version | Changes                                  |
|------------|---------|------------------------------------------|
| 03.03.2018 | 1.0     | released with final comments from ORANGE |
| 10.09.2024 | 1.1     | editorial changes                        |
|            |         |                                          |

**Note**: The basis for this document is the current OpenScape Business at the time of certification. Since OpenScape Business is constantly developed, input masks and interfaces as well as requirements may change in the future. The settings and entries described here then apply accordingly.

# Information

The "Orange Business Services SIP Trunking" profile delivered with the OpenScape Business system is used for 2 SIP trunking offers:

- Business Talk IP (BTIP), for French market
- Business Talk (BT) for international market

The present document describes the configuration of Business Talk IP (BTIP) with OpenScape Business for the French market. The configuration steps are similar if Business Talk (BT) for international market is used but the configuration for country specific settings may be different if Business Talk (BT) is used in other countries.

The minimal OpenScape Business software version is OpenScape Business\_v2\_R4.1.0 Certification valid for all OpenScape Business systems X3/X5/X8/S.

# **Trunk Configuration Data provided by Orange Business Services**

The configuration data (IP addresses etc.) needed to setup the SIP trunk can be found on the Orange Business Services document you will receive by Orange.

As an example:

| Items                     | Example                        |
|---------------------------|--------------------------------|
| Orange Nominal SBC IP     | 10.25.200.73 UDP 5060          |
| Orange Backup SBC IP      | 10.25.200.83 UDP 5060          |
| Codecs                    | G711a, G711u, G729a, 20ms      |
| Fax                       | Т.38                           |
| DTMF Transmission         | RFC 2833                       |
| Recommended Number format | E.164 (ex: + 33 2 96 08 21 83) |

# **Configuration Wizard**

## **Internet Telephony**

### Go to Central Telephony – "Internet Telephony"

|                          |                                                                                                    | inistration@system <u>Logon</u> |
|--------------------------|----------------------------------------------------------------------------------------------------|---------------------------------|
| Home Administrators      | Setup Expert mode Data Backup License Management Service Center                                                                           |                                 |
| Setup                    |                                                                                                    |                                 |
| ▼ Wizards                | Central Telephony                                                                                                    |                                 |
| Basic Installation       |                                                                                                    | <b>9</b>                        |
| Network / Internet       | CO Trunk ISDN / Analog / ITSP                                                                                                    |                                 |
| Telephones / Subscribers | Point-to-multipoint connections (MSN) and PABX number for ISDN connections, and assignment of<br>analog and ITSP trunks                   |                                 |
| Central Telephony        | Internet Telephony                                                                                                    |                                 |
| User Telephony           | Edit Access parameters of the Internet Telephony Service Provider (ITSP), e.g., user account, password,                                   |                                 |
| Security                 | SIP station number                                                                                                    |                                 |
| UC Smart                 | Edit Phone Book / Speed Dialing<br>Set up central speed-dial destinations for the system's internal phone book                            |                                 |
| Circuit                  | Call Detail Recording                                                                                                    |                                 |
| Unified Directory        | Edit Set up call detail recording connection parameters for call detail applications                                                      |                                 |
|                          | Edit Music on Hold / Announcements<br>Record new melodies and announcements for Music on Hold and announcement before answering           |                                 |
|                          | Edit Entrance telephone<br>Set up call allocation and access authorization for the entrance telephone at the analog station<br>connection |                                 |
|                          | Editt SmartVM<br>Set up SmartVM                                                                                                    |                                 |
|                          |                                                                                                    |                                 |
|                          |                                                                                                    |                                 |
|                          |                                                                                                    |                                 |
|                          |                                                                                                    |                                 |
|                          |                                                                                                    |                                 |
|                          |                                                                                                    |                                 |

The overview page appears for entering the location data. The most flexible type of configuration is to enter the Country code only (suggestion for French market). If at a later stage extra DID numbers are added, which have a different local area, then the impact is minimal, since the local area code is part of the DID number of the user.

| Setup - Wizards -                                         | Central Telepho                           | ny - Internet Tele                          | phony                                    |                                               |                                              |             | × |
|-----------------------------------------------------------|-------------------------------------------|---------------------------------------------|------------------------------------------|-----------------------------------------------|----------------------------------------------|-------------|---|
|                                                           |                                           |                                             |                                          | Over                                          | view                                         |             |   |
| Note: changes done<br>Note: At least the c<br>PABX number | e in expert mode n<br>onfiguration of the | nust be reviewed/re<br>'Country code' is ne | peated after runni<br>eeded for features | ng through the wizar<br>such as 'Internet tel | r <mark>d.</mark><br>lephony' and 'MeetMe co | nference'.  |   |
|                                                           |                                           |                                             |                                          | Country code: 00                              | 33                                           | (mandatory) |   |
|                                                           |                                           |                                             | I                                        | Local area code: 0                            |                                              | (optional)  |   |
|                                                           |                                           |                                             |                                          | PABX number:                                  |                                              | (optional)  |   |
|                                                           |                                           |                                             |                                          |                                               |                                              |             |   |
|                                                           |                                           |                                             |                                          |                                               |                                              |             |   |
|                                                           |                                           |                                             |                                          |                                               |                                              |             |   |
|                                                           |                                           |                                             |                                          |                                               |                                              |             |   |
|                                                           |                                           |                                             |                                          |                                               |                                              |             |   |
|                                                           |                                           |                                             |                                          |                                               |                                              |             |   |
|                                                           |                                           |                                             |                                          |                                               |                                              |             |   |
|                                                           |                                           |                                             |                                          |                                               |                                              |             |   |
|                                                           |                                           |                                             |                                          |                                               |                                              |             |   |
|                                                           |                                           |                                             |                                          |                                               |                                              |             |   |
| Help                                                      | Abort                                     | Back                                        | OK & Next                                |                                               |                                              |             |   |

Click [OK & Next].

Provider configuration and activation for Internet Telephony -> No call via Internet -> uncheck Use County specific view: France and select "Orange Business Services SIP trunking".

| Setup - Wizards - | Central Telephony - Internet Te    | lephony                                                      | × |
|-------------------|------------------------------------|--------------------------------------------------------------|---|
|                   | F                                  | Provider configuration and activation for Internet Telephony | ^ |
|                   |                                    | No call via Internet:                                        |   |
|                   |                                    | Country specific view: France                                |   |
| Note: changes dor | ne in expert mode must be reviewed | /repeated after running through the wizard.                  |   |
|                   | Activate Provider                  | Internet Telephony Service Provider                          |   |
| Add               |                                    | Other Provider                                               |   |
| Edit              |                                    | Acropolis                                                    |   |
| Edit              |                                    | Bouygues                                                     |   |
| Edit              |                                    | Broadcloud                                                   |   |
| Edit              |                                    | COLT UK & Europe                                             |   |
| Edit              |                                    | COLT VPN                                                     |   |
| Edit              |                                    | Completel                                                    |   |
| Edit              |                                    | Hexatel                                                      |   |
| Edit              |                                    | MyStream                                                     |   |
| Edit              |                                    | OpenIP                                                       |   |
| Edit              |                                    | Orange Business Services SIP trunking                        | ~ |
| Help              | Abort Back                         | OK & Next Display Status                                     |   |

Activate Provider and click on [Edit].

On the next page, the IP address of the **Orange Nominal SBC** must be entered in the **Domain Name** field and in the **Provider Proxy** field (different for each customer and in our example, they would be 10.25.200.73 for both fields).

| Setup - Wizards - Central Telephony - Internet Telephony |                                       |
|----------------------------------------------------------|---------------------------------------|
| Internet Telephon                                        | y Service Provider                    |
| Provider Name:                                           | Orange Business Services SIP trunking |
| Enable Provider:                                         |                                       |
| Secure Trunk:                                            |                                       |
| Domain Name:                                             | please.enter.here                     |
| Provider Registrar                                       |                                       |
| Use Registrar:                                           |                                       |
| IP Address / Host name:                                  |                                       |
| Port:                                                    | 5060                                  |
| Reregistration Interval at Provider (sec)                | 600                                   |
| Provider Proxy<br>IP Address / Host name:<br>Port:       | please.enter.here                     |
| Provider Outbound Proxy Use Outbound Proxy:              |                                       |
| IP Address / Host name:                                  | 0.0.0.0                               |
| Port:                                                    | 0                                     |
|                                                          |                                       |
| Help Abort Back OK & Next Delet                          | e Data                                |

Click [OK & Next].

| Setup - Wizards - | Central Telephony - Internet Telephony                                |
|-------------------|-----------------------------------------------------------------------|
|                   | Internet Telephony Stations for Orange Business Services SIP trunking |
|                   | Name of Internet Telephony Station                                    |
| Add               | New Internet Telephony Station                                        |
|                   |                                                                       |
|                   |                                                                       |
| Help              | Abort Back OK & Next                                                  |

In the next dialog the customer SIP user data will be configured.

Click on [Add].

The following fields need to be configured:

Internet telephony station: Default number: A **Unique name** is assigned here (e.g: a-SBC)

Main number of connection in international format. The default number is used as outgoing number when no DDI number is assigned to a station. (e.g: +33296082180). Usually the **Lead Number** is entered here.

| Setup - Wizards - Central Telephony - Internet Telephony                                                                                                    |                                                                                                    |
|----------------------------------------------------------------------------------------------------|----------------------------------------------------------------------------------------------------|
| Internet Telephony Station for Ora                                                                                                    | nge Business Services SIP trunking                                                                                                    |
| Internet telephony station                                                                                                    | a-SBC                                                                                                    |
| Authorization name                                                                                                    |                                                                                                    |
| Password                                                                                                    |                                                                                                    |
| Confirm Password                                                                                                    |                                                                                                    |
| Call number assignment                                                                                                    |                                                                                                    |
| Use public number (DID)                                                                                                    | ~                                                                                                    |
| ITSP-multiple route                                                                                                    | :                                                                                                    |
| Default Number                                                                                                    | +33296082180                                                                                                    |
| Default Number<br>ITSP as primary CO access<br>Enter one of the call numbers supplied by your network provider here. This will be used in or<br>call.<br>All call numbers supplied by your network provider are to be entered within the trunk and tel | tgoing calls as the calling party number in case no other number is available for the respective<br>ephones configuration (DID field) primary CO access. |
|                                                                                                    |                                                                                                    |
| Help Abort Back OK & Next Det                                                                                                    | ete Data                                                                                                    |

Enter the relevant data and click [OK & Next].

| Setup - Wizards - | - Central Telephony - Internet Telephony                              |
|-------------------|-----------------------------------------------------------------------|
|                   | Internet Telephony Stations for Orange Business Services SIP trunking |
|                   | Name of Internet Telephony Station                                    |
| Edit              | a-SBC                                                                 |
|                   |                                                                       |
| Help              | Abort Back OK & Next                                                  |

Click [OK & Next]

| Setup - Wizards   | Central Telepho                                                  | ony - Internet Tele | ephony               |                           |                              | 2                                     |
|-------------------|------------------------------------------------------------------|---------------------|----------------------|---------------------------|------------------------------|---------------------------------------|
|                   | Call Number Assignment for Orange Business Services SIP trunking |                     |                      |                           |                              |                                       |
| Name of In        | ternet Telephony                                                 | Station             | Internet Telepho     | ny Phone Number           | Direct inward dialing        | Use as PABX number for outgoing calls |
| In order to compl | ete the configurat                                               | tion please verify  | that the relevant us | ser DIDs are set in stati | ons.(Telephones / Subscriber | s configuration)                      |
|                   |                                                                  |                     |                      |                           |                              |                                       |
| Help              | Abort                                                            | Back                | OK & Next            |                           |                              |                                       |

Click [OK & Next] (no input needed)

Now you enter again the page "Provider configuration and activation for Internet Telephony"

If an **Orange Backup SBC IP** is available, a second trunk needs to be configured for supporting failover trunk functionality.

| Setup - Wizards - | Central Telephony - Internet Tele   |                                                             | × |
|-------------------|-------------------------------------|-------------------------------------------------------------|---|
|                   | Pr                                  | rovider configuration and activation for Internet Telephony | ^ |
|                   |                                     | No call via Internet: 🛛                                     |   |
|                   |                                     | Country specific view: France                               |   |
| Note: changes don | ie in expert mode must be reviewed/ | repeated after running through the wizard.                  |   |
|                   | Activate Provider                   | Internet Telephony Service Provider                         |   |
| Add               |                                     | Other Provider                                              |   |
| Edit              |                                     | Acropolis                                                   |   |
| Edit              |                                     | Bouygues                                                    |   |
| Edit              |                                     | Broadcloud                                                  |   |
| Edit              |                                     | COLT UK & Europe                                            |   |
| Edit              |                                     | COLT VPN                                                    |   |
| Edit              |                                     | Completel                                                   |   |
| Edit              |                                     | Hexatel                                                     |   |
| Edit              |                                     | MyStream                                                    |   |
| Edit              |                                     | OpenIP                                                      |   |
| Edit              | $\checkmark$                        | Orange Business Services SIP trunking                       | ~ |
| Help              | Abort Back                          | OK & Next Display Status                                    |   |

Click on [Add].

On the next page, select "Orange Business Services SIP trunking" as Base Template, provide a name (up to 10 characters) and enter the IP address of the **Orange Backup SBC** in the **Domain Name** field and in the **Provider Proxy** field (in our example 10.25.200.83).

| Internet Telephor                          | ny Service Provider                                  |
|--------------------------------------------|------------------------------------------------------|
| Base Template                              | Orange Business Services SIP trunking - predefined 🗸 |
| Provider Name                              | Orange-BAK                                           |
| Enable Provider                            |                                                      |
| Secure Trunk                               |                                                      |
| Domain Name                                | please.enter.domain                                  |
| Transport protocol                         | udp 🗸                                                |
| Provider Registrar<br>Use Registrar        |                                                      |
| IP Address / Host name                     |                                                      |
| Port                                       | 5060                                                 |
| Reregistration Interval at Provider (sec   | 600                                                  |
| Provider Proxy IP Address / Host name      | please.enter.here                                    |
| Port                                       | 5060                                                 |
| Provider Outbound Proxy Use Outbound Proxy |                                                      |
| IP Address / Host name                     | 0.0.0.0                                              |
| Help Abort Back OK & Next De               | lete Data                                            |

Click [OK & Next].

On the next page click on [Add] and enter the data for the Backup SBC SIP user.

The following fields needs to be configured:

Internet telephony station: Default number: A **Unique name** is assigned here (e.g: b-SBC) Please note that a number different form the one of the Nominal SBC User must be used (e.g: +33296082190).

| Setup - Wizards - Central Telephony - Internet Telephony                                                                                                    |                                                                                                    |
|----------------------------------------------------------------------------------------------------|----------------------------------------------------------------------------------------------------|
| Internet Telephony Sta                                                                                                    | tions for Orange-BAK                                                                                                    |
| Internet telephony station:                                                                                                    | b-SBC                                                                                                    |
| Authorization name:                                                                                                    |                                                                                                    |
| Password:                                                                                                    |                                                                                                    |
| Confirm Password:                                                                                                    |                                                                                                    |
| Call number assignment                                                                                                    |                                                                                                    |
| Use public number (DID)                                                                                                    | ✓                                                                                                    |
| ITSP-multiple route:                                                                                                    |                                                                                                    |
| Default Number:                                                                                                    | +33296082190                                                                                                    |
| Default Number<br>ITSP as primary CO access<br>Enter one of the call numbers supplied by your network provider here. This will be used in outg<br>call.<br>All call numbers supplied by your network provider are to be entered within the trunk and telep | going calls as the calling party number in case no other number is available for the respective hones configuration (DID field) primary CO access. |
|                                                                                                    |                                                                                                    |
| Help Abort Back OK & Next Delet                                                                                                    | e Data                                                                                                    |

Click [OK & Next] on this and the following pages and you will reach again the page "Provider configuration and activation for Internet Telephony":

| Setup - Wizards - | tup - Wizards - Central Telephony - Internet Telephony |                                                              |   |  |  |
|-------------------|--------------------------------------------------------|--------------------------------------------------------------|---|--|--|
|                   | I                                                      | Provider configuration and activation for Internet Telephony |   |  |  |
|                   |                                                        | No call via Internet:                                        |   |  |  |
|                   |                                                        | Country specific view: France                                |   |  |  |
| Note: changes do  | ne in expert mode must be reviewe                      | d/repeated after running through the wizard.                 | _ |  |  |
|                   | Activate Provider                                      | Internet Telephony Service Provider                          |   |  |  |
| Add               |                                                        | Other Provider                                               |   |  |  |
| Edit              |                                                        | Acropolis                                                    |   |  |  |
| Edit              |                                                        | Bouygues                                                     |   |  |  |
| Edit              |                                                        | Broadcloud                                                   |   |  |  |
| Edit              |                                                        | COLT UK & Europe                                             |   |  |  |
| Edit              |                                                        | COLT VPN                                                     |   |  |  |
| Edit              |                                                        | Completel                                                    |   |  |  |
| Edit              |                                                        | Hexatel                                                      |   |  |  |
| Edit              |                                                        | MyStream                                                     |   |  |  |
| Edit              |                                                        | OpenIP                                                       |   |  |  |
| Edit              | $\checkmark$                                           | Orange Business Services SIP trunking                        |   |  |  |
| Edit              | $\checkmark$                                           | Orange-BAK                                                   | ~ |  |  |
| Help              | Abort Back                                             | OK & Next Display Status                                     |   |  |  |

Click [OK & Next]

# Define bandwidth (# Trunks)

The amount of simultaneous Internet (Assigned Lines) calls must be aligned with the Maximum Active Calls assigned to the Trunk Group on the Orange Business Services provider side.

Fill in the available bandwidth, and distribute the amount of SIP channels. The bandwidth does not need to be exact, it can also have a higher value.

Both Trunks "nominal" and "backup" must get the same amount of lines.

| Setup - Wizards - Central Telephony - Internet Telephony |                                                                                                    |                                                                                                    |                                                                                                    |
|----------------------------------------------------------|----------------------------------------------------------------------------------------------------|----------------------------------------------------------------------------------------------------|----------------------------------------------------------------------------------------------------|
| Settings for Inte                                        | rnet Telephony                                                                                                    |                                                                                                    |                                                                                                    |
|                                                          |                                                                                                    |                                                                                                    |                                                                                                    |
|                                                          |                                                                                                    |                                                                                                    |                                                                                                    |
| of your Internet connection comr                         | nunicated by your Provider.                                                                                                    | You have typed in                                                                                                    |                                                                                                    |
| upstream allows you to conduct<br>ous calls.             | up to 60 Internet phone call                                                                                                    | ls simultaneously. If t                                                                                                    | he call quality deteriorates due to the                                                                                                    |
| e licensing.                                             |                                                                                                    |                                                                                                    |                                                                                                    |
| Upstream up to (Kbps):                                   | 20000                                                                                                    |                                                                                                    |                                                                                                    |
| of Simultaneous Internet Calls:                          | 16                                                                                                    | Distribute Lines                                                                                                    |                                                                                                    |
|                                                          |                                                                                                    |                                                                                                    |                                                                                                    |
| Configure                                                | ed Lines                                                                                                    |                                                                                                    | Assigned Lines                                                                                                    |
| 0                                                        |                                                                                                    | 16                                                                                                    |                                                                                                    |
| 0                                                        |                                                                                                    | 16                                                                                                    |                                                                                                    |
| K & Next                                                 |                                                                                                    |                                                                                                    |                                                                                                    |
|                                                          |                                                                                                    |                                                                                                    |                                                                                                    |
|                                                          | Settings for Inte<br>of your Internet connection comr<br>upstream allows you to conduct<br>ious calls.<br>e licensing.<br>Upstream up to (Kbps):<br>of Simultaneous Internet Calls:<br>Configure<br>0<br>0<br>0 | Settings for Internet Telephony of your Internet connection communicated by your Provider. upstream allows you to conduct up to 60 Internet phone cal ous calls. e licensing. Upstream up to (Kbps): 20000 of Simultaneous Internet Calls: 16 Configured Lines 0 0 0 K & Next | Settings for Internet Telephony of your Internet connection communicated by your Provider. You have typed in upstream allows you to conduct up to 60 Internet phone calls simultaneously. If t ious calls. e licensing. Upstream up to (Kbps): 20000 of Simultaneous Internet Calls: 16 Distribute Lines Configured Lines 0 16 16 K & Next |

#### Click [OK & Next]

#### Fill in the special numbers.

| Setup - Wizards - Central Telephony - Internet Telephony                           |                                                                                                    |                                         |  |  |
|------------------------------------------------------------------------------------|----------------------------------------------------------------------------------------------------|-----------------------------------------|--|--|
|                                                                                    | Special phone numbers                                                                                             | ^                                       |  |  |
| Note:                                                                              |                                                                                                    |                                         |  |  |
| Emergency calls should always be built<br>Please make sure that all special call n | t up with ISDN or Analog Trunk for safety reasons.<br>umbers are supported by the selected provider without fail. |                                         |  |  |
| Special phone number                                                               | Dialed digits                                                                                                    | Dial over Provider                      |  |  |
| 1                                                                                  | 0C15                                                                                                    | Orange Business Services SIP trunking 🗸 |  |  |
| 2                                                                                  | 0C17                                                                                                    | Orange Business Services SIP trunking V |  |  |
| 3                                                                                  | 0C18                                                                                                    | Orange Business Services SIP trunking V |  |  |
| 4                                                                                  | 0C112                                                                                                    | Orange Business Services SIP trunking 🗸 |  |  |
| 5                                                                                  | 0C115                                                                                                    | Orange Business Services SIP trunking V |  |  |
| 6                                                                                  | 0C119                                                                                                    | Orange Business Services SIP trunking V |  |  |
| 7                                                                                  |                                                                                                    | Orange Business Services SIP trunking V |  |  |
| 8                                                                                  |                                                                                                    | Orange Business Services SIP trunking 🗸 |  |  |
| 9                                                                                  |                                                                                                    | Orange Business Services SIP trunking V |  |  |
| 10                                                                                 |                                                                                                    | Orange Business Services SIP trunking V |  |  |
| 11                                                                                 |                                                                                                    | Orange Business Services SIP trunking 🗸 |  |  |
| 12                                                                                 |                                                                                                    | Orange Business Services SIP trunking 🗸 |  |  |
| 13                                                                                 |                                                                                                    | Orange Business Services SIP trunking 🗸 |  |  |
|                                                                                    | · · · · · · · · · · · · · · · · · · ·                                                                             | · · · · · · · · · · · · · · · · · ·     |  |  |
| Help Abort                                                                         | Back OK & Next                                                                                                    |                                         |  |  |

On next page status of ITSP is displayed.

| Setup - Wizards - Central | Telephony - Internet Telephony        |                 |                       |            | ×        |
|---------------------------|---------------------------------------|-----------------|-----------------------|------------|----------|
|                           | Status for the                        | Internet Telepl | hony Service Provider | (ITSP)     |          |
|                           | Provider                              |                 | U                     | lser       |          |
| Restart                   | Orange-BAK                            | Enabled         | a-SBC                 | registered | Diagnose |
| Restart                   | Orange Business Services SIP trunking | Enabled         | b-SBC                 | registered | Diagnose |
|                           |                                       |                 |                       |            |          |
|                           |                                       |                 |                       |            |          |
|                           |                                       |                 |                       |            |          |
|                           |                                       |                 |                       |            |          |
|                           |                                       |                 |                       |            |          |
|                           |                                       |                 |                       |            |          |
|                           |                                       |                 |                       |            |          |
|                           |                                       |                 |                       |            |          |
|                           |                                       |                 |                       |            |          |
| Help Ab                   | ort Back Next                         |                 |                       |            |          |

Click [Next]

"Exchange Line Seizure":

Nominal SBC should be used with access code 0. If the local area code was not entered in first step PBX number (see "Internet Telephony" configuration), then there will be a field to enter the local area code (without prefix digits)

| Setup - Wizards - Central Telephony - Internet Telephony   |
|------------------------------------------------------------|
| Exchange Line Seizure                                      |
| Trunk Access Code 0                                        |
| Dial over Provider Orange Business Services SIP trunking V |
| Area Code<br>Please enter the local area code.             |
| Local area code: 0 2                                       |
|                                                            |
|                                                            |
|                                                            |
|                                                            |
|                                                            |
|                                                            |
|                                                            |
|                                                            |
|                                                            |
| Help Abort Back OK & Next                                  |

Click [OK & Next]

## Overview with all configured "Outside line Seizure" is displayed.

| Setup - Wizards - Central Telephony - Internet Tel |                                         |                                                                                                    |
|----------------------------------------------------|-----------------------------------------|----------------------------------------------------------------------------------------------------|
|                                                    | Seizure Code for the 'Outside line      | Seizure'                                                                                                    |
|                                                    | Seizure code for 'Outside line Seizure' |                                                                                                    |
| ISDN                                               |                                         | You can optionally also assign a seizure code for an outline line seizure<br>via ISDN. (Please refer to the configuration details in the online help.) |
| Orange Business Services SIP trunking              | 0                                       |                                                                                                    |
| Orange-BAK                                         | 856                                     |                                                                                                    |
|                                                    |                                         |                                                                                                    |
| Help Abort Back                                    | OK & Next                               |                                                                                                    |

Click [OK & Next] and on the next page [Finish].

# **DID configuration**

In the DID Section, the full DID will need to be entered without the country code.

| tation             | IP Clients    |           |                 |           |                              |               |                      |                       |            |                   |
|--------------------|---------------|-----------|-----------------|-----------|------------------------------|---------------|----------------------|-----------------------|------------|-------------------|
| Station            |               |           | Edit Subscriber |           |                              |               | Device Info          |                       |            |                   |
| UP0 Stations       |               |           |                 |           |                              |               |                      |                       |            |                   |
| ▼IP Clients        | Callno        | DID       | First Name      | Last Name | Display                      | Туре          | Clip/Lin             | Active                | Fax Callno | Fax DID           |
| System Clients     | Search:       |           |                 |           |                              |               |                      |                       |            |                   |
| SIP Clients        |               |           |                 |           |                              |               | -                    |                       |            |                   |
| RASUser            | 2182          | 296082182 |                 | ]-        | 2182                         | SIP Client    | ▼.                   | · ·                   | -          |                   |
| Deskshare User     | 2183          | 296082183 |                 | ].        | 2183                         | System Client | ▼.                   | <ul> <li>✓</li> </ul> | 2181       | 296082181         |
| Analog Stations    | •             | -         |                 | ].        | ].                           | No Port       | <ul> <li></li> </ul> | -                     | -          | -                 |
| ISDN Stations      | -             | -         | -               | -         | -                            | No Port       | <b>*</b> -           | -                     | -          | -                 |
| DECT Stations      | -             | -         | -               | -         | -                            | No Port       | <b>.</b>             | -                     | -          | -                 |
| IVM/EVM Ports      | -             |           |                 | 1.        | 1.                           | No Port       | ÷.                   | -                     |            | <b>_</b>          |
| Virtual Stations   | -             | 1.        |                 | 1.        | 1.                           | No Port       | • -                  | - ·                   |            |                   |
| UC Applications    |               | 1         |                 | 1.        | 16                           | No Port       | -                    |                       |            | -i                |
| Profiles/Templates |               |           |                 |           |                              | No Port       |                      | - 1                   |            |                   |
| DDI Extensions     | -             |           |                 |           |                              | No Polt       | •••                  |                       | -          |                   |
| Mobility User      |               |           |                 |           |                              | Νο Ροπ        | • -                  |                       |            |                   |
| Circuit User       | ·             |           | -               | -         |                              | No Port       | •                    | _ •                   | -          |                   |
| SfB User           | -             | -         | -               | -         | -                            | No Port       | • -                  |                       | -          |                   |
| Stations Overview  | -             | -         | -               | -         | -                            | No Port       | •                    |                       | -          | -                 |
| ey Programming     | -             | -         | -               | -         | -                            | No Port       | <b>•</b> -           | -                     | -          | -                 |
|                    | -             |           | -               | ]-        | ].                           | No Port       | ▼.                   | -                     | -          | -                 |
|                    |               | -         |                 | ].        | ].                           | No Port       | ▼.                   | -                     | -          | <b>_</b> -        |
|                    | -             | -         | -               | -         | -                            | No Port       | <b>*</b> -           | -                     | -          | -                 |
|                    | -             | -         | -               | 1.        | 1-                           | No Port       | •                    |                       | -          |                   |
|                    | -             | 1.        |                 |           | 1.                           | No Port       |                      | <b>—</b> .            |            | <b>_</b>          |
|                    |               |           |                 | 1.        |                              | No Port       |                      | _                     |            | <u> </u>          |
|                    | •             |           |                 |           | m                            | No r on       |                      |                       |            |                   |
|                    | Page 1 of 20  |           |                 |           | <b>A 1 1 1 1 1 1 1 1 1 1</b> | 6171819       |                      |                       | lten       | ns per page 10 25 |
|                    | 1 430 1 01 20 |           |                 |           |                              |               |                      |                       |            | ie per page = =   |

# **Additional Configuration**

## **Port management**

To comply with the requirements of the Orange Business Services SIP trunk the EXT\_SIP port **MUST** be configured with 5060 (default is 5070).

| Expert mode - Telephony Server  |                  |                                     |                                        |  |  |  |
|---------------------------------|------------------|-------------------------------------|----------------------------------------|--|--|--|
| Basic Settings                  | Port Management  |                                     |                                        |  |  |  |
| ▼System                         | 1 ort management | Filt Clobal Det Management Settings |                                        |  |  |  |
| System Flags                    |                  |                                     |                                        |  |  |  |
| Time Parameters                 | Protocol Name    | Port Number                         | Port Type                              |  |  |  |
| Display                         | CSP              | 8800                                | single                                 |  |  |  |
| DISA                            | HEA              | 4060                                | single                                 |  |  |  |
| Intercept/Attendant/Hotline     |                  | 4000                                | single                                 |  |  |  |
| LDAP                            | HFA_EXT          | 4062                                | single                                 |  |  |  |
| lexts                           | HFA_TLS          | 4061                                | single                                 |  |  |  |
| Flexible menu                   | HFA_TLS_EXT      | 4063                                | single                                 |  |  |  |
| Service Codes                   | MEB_SIP          | 15060                               | single                                 |  |  |  |
| Gateway                         | RTP_MIN          | 29100                               | min. (ext. RTP-port range 30274-30529) |  |  |  |
| DynDNS                          | SIP              | 5070                                | single                                 |  |  |  |
| Quality of Service              | SIP EXT          | 5060                                | single                                 |  |  |  |
| Date and Time                   | SID TI S SUB     | 5062                                | single                                 |  |  |  |
| Port Management                 |                  | 5002                                | -tl-                                   |  |  |  |
| Call Charges                    | SIF_1E3_30B_EXT  | 5071                                | Single                                 |  |  |  |
| Voicemail / Announcement Player | SIPS             | 5061                                | single                                 |  |  |  |
| Phone Parameter Deployment      | VSL_MULTISITE    | 8778                                | single                                 |  |  |  |
| Power Management                |                  |                                     |                                        |  |  |  |
|                                 |                  |                                     |                                        |  |  |  |
|                                 |                  |                                     |                                        |  |  |  |
|                                 |                  |                                     |                                        |  |  |  |
|                                 |                  |                                     |                                        |  |  |  |
|                                 |                  |                                     |                                        |  |  |  |
|                                 |                  |                                     |                                        |  |  |  |
|                                 |                  |                                     |                                        |  |  |  |
|                                 |                  |                                     |                                        |  |  |  |
|                                 | Apply Undo       | Help                                |                                        |  |  |  |
|                                 | Apply Undo       | Help                                |                                        |  |  |  |

The internal SIP port should be set to a different port (e.g. 5070). Having internal and external port with the same value is possible but may lead to significant security risks.

After the port(s) is changed OpenScape Business **MUST** be restarted.

## **Codec Parameters**

To comply with the requirements of the Orange Business Services SIP trunk the following codec parameters **MUST** be changed:

- RFC 2833 payload type **MUST** be 101.
- RFC 2198 support **MUST** be disabled.
- G.729AB is **NOT** supported by ORANGE and **SHOULD** be disabled.

| Expert mode - Telephony Server      |                                                   |                            |                          |                       | ×          |
|-------------------------------------|---------------------------------------------------|----------------------------|--------------------------|-----------------------|------------|
| Voice Gateway                       | Codec Parameters                                  |                            |                          |                       |            |
| SIP Parameters                      | Edit Codes Desemblar                              |                            |                          |                       |            |
| ITSP Loc-ID Settings                |                                                   |                            |                          |                       |            |
| Codec Parameters                    | Codec                                             | Priority                   | Voice Activity Detection | Frame Size            |            |
| Destination Codec Parameters        | G 711 A-law                                       | Priority 1 V               |                          |                       | 20 V msec  |
| Internet Telephony Service Provider | 0.744                                             | P is 2 v                   |                          |                       | 20 1 11300 |
| Networking                          | G.711 µ-law                                       | Priority 2 🗸               | VAD: 🗆                   |                       | 20 V msec  |
| SIPQ-Interconnection                | G.729A                                            | Priority 3 🗸               | VAD:                     |                       | 20 🗸 msec  |
| Native SIP Server Trunk             | G.729AB                                           | not used 🗸                 | VAD: 🗹                   |                       | 20 ∨ msec  |
|                                     | Enhanced DSP Channels                             |                            | -                        |                       |            |
|                                     |                                                   | Use G.711 only             |                          |                       |            |
|                                     | T.38 Fax                                          |                            |                          |                       |            |
|                                     |                                                   | T.38 Fax:                  | $\checkmark$             |                       |            |
|                                     |                                                   | Use FillBitRemoval:        | $\checkmark$             |                       |            |
|                                     | Max. UDP Datagram Size for T.38 Fax (bytes): 1472 |                            |                          |                       |            |
|                                     | Error Correction                                  | on Used for T.38 Fax (UDP) | t38UDPRedundancy V       |                       |            |
|                                     | Misc.                                             |                            |                          |                       |            |
|                                     |                                                   | ClearChannel:              |                          | Frame Size: 20 🗸 msec |            |
|                                     | RFC2833                                           |                            |                          |                       |            |
|                                     | Transmission of Fax/wodem T                       | ones according to RFC2833: |                          |                       |            |
|                                     | Transmission of DTMF T                            | ones according to RFC2833: | $\checkmark$             |                       |            |
|                                     |                                                   | Payload Type for RFC2833:  | 101                      |                       |            |
|                                     | Redundant Transmission of RFC2833 T               | ones according to RFC2198: |                          |                       |            |
|                                     | Apply Undo                                        | Help                       |                          |                       |            |

### **SIP Parameters**

To comply with the requirements of the Orange Business Services SIP trunk the following SIP parameter **SHOULD** be changed:

• Transaction Timeout **SHOULD** be modified from 32s (default value) to 5s.

| Expert mode - Telephony Server      |                                                    |
|-------------------------------------|----------------------------------------------------|
| Voice Gateway                       | SIP Parameters                                     |
| SIP Parameters                      | Edit STP Parameters                                |
| ITSP Loc-ID Settings                |                                                    |
| Codec Parameters                    | SIP Transport Protocol                             |
| Destination Codec Parameters        | SIP via TCP: Yes                                   |
| Internet Telephony Service Provider | SIP via UDP:                                       |
| Networking                          |                                                    |
| SIPQ-Interconnection                | SIP Via ILS. Tes                                   |
| Native SIP Server Trunk             | SIP Registrar                                      |
|                                     | Period of registration (sec): 120                  |
|                                     | RFC 3261 Timer Values                              |
|                                     | Transaction Timeout (msec): 5000                   |
|                                     | SIP Session Timer                                  |
|                                     | RFC 4028 support: 🗹                                |
|                                     | Session Expires (sec): 7101                        |
|                                     | Minimal SE (sec): 90                               |
|                                     | DNS Records                                        |
|                                     | Blocking time for unreachable destination(sec): 60 |
|                                     | Provider Calls                                     |
|                                     | Maximum possible Provider Calls: 16                |
|                                     |                                                    |
|                                     |                                                    |
|                                     |                                                    |
|                                     |                                                    |
|                                     |                                                    |
|                                     | Apply Undo Help                                    |

# License

Add the "S2M/SIP Trunk" license to the SIP-Trunk

| U          |                      | nonize<br>enterpri | ise                   |                      |                                                                                   |                                                   | OpenScape Business Assis | tant   |
|------------|----------------------|--------------------|-----------------------|----------------------|-----------------------------------------------------------------------------------|---------------------------------------------------|--------------------------|--------|
|            |                      |                    |                       |                      |                                                                                   |                                                   |                          | Logoff |
| Home       | Administrators       | Setup              | Expert mode           | Data Backup          | License Management                                                                | Service Center                                    |                          |        |
| License M  | lanagement           |                    |                       |                      |                                                                                   |                                                   |                          |        |
| License in | nformation           | C                  | O Trunks              |                      |                                                                                   |                                                   |                          | ()     |
| Addition   | nal Products         |                    |                       |                      |                                                                                   |                                                   |                          |        |
| OpenSc     | ape Personal Edition | The                | access to central o   | ffice via PRI(S2m/T  | <ol> <li>trunks or via Internet teleph<br/>nees for SIP and PRI(S2m/T1</li> </ol> | ony is licensed by CO trunk license<br>trunks: 48 | es                       |        |
| ▼ Local U  | ser licenses         | SIP                | trunks                | Available licel      |                                                                                   | uunka. 40                                         |                          |        |
| Overvie    | 2W                   |                    |                       | The configured r     | number of simultaneous Interr                                                     | et calls                                          |                          |        |
| IP User    |                      |                    |                       | ior each in          | nemet relephony Service Pro                                                       | nderis. 16                                        |                          |        |
| TDM Us     | ier                  |                    |                       | cense number of sin  | multaneous internet calls in th                                                   | shode. To                                         |                          |        |
| Mobility   | y User               |                    | License dema          | nd for number of sin | multaneous Internet calls in thi                                                  | s node: 16 V                                      |                          |        |
| Desksh     | are User             | PR                 | (S2M/11)<br>Type Slot | Por                  | rt Eosturo                                                                        | Domanda                                           | used licenses            | _      |
| CO Trunk   | S                    |                    | Type Slot             | FO                   | reature                                                                           | Demanus                                           | used incenses            |        |
| System Li  | icenses              |                    |                       |                      |                                                                                   |                                                   |                          |        |
| ▼License   | Profiles             |                    |                       |                      |                                                                                   |                                                   |                          |        |
| Create     | Profiles             |                    |                       |                      |                                                                                   |                                                   |                          |        |
| Assign     | Profiles             |                    |                       |                      |                                                                                   |                                                   |                          |        |
| Registrat  | ion                  |                    |                       |                      |                                                                                   |                                                   |                          |        |
| Activate I | License Online       |                    |                       |                      |                                                                                   |                                                   |                          |        |
| Activate I | License File         |                    |                       |                      |                                                                                   |                                                   |                          |        |
| Settings   |                      |                    |                       |                      |                                                                                   |                                                   |                          |        |
|            |                      |                    |                       |                      |                                                                                   |                                                   |                          |        |
|            |                      |                    |                       |                      |                                                                                   |                                                   |                          |        |
|            |                      |                    |                       |                      |                                                                                   |                                                   |                          |        |
|            |                      |                    | 11                    |                      |                                                                                   |                                                   |                          |        |
|            |                      |                    | Abort                 | OK & Next            |                                                                                   |                                                   |                          |        |
|            |                      |                    |                       |                      |                                                                                   |                                                   |                          |        |

# LCR changes

For the SIP trunk failover functionality to work, additional configuration is required in LCR (LCR Overflow).

| Expert mode - Telephony Server |             |                 |                |                               |           |                     |                      | ×          |
|--------------------------------|-------------|-----------------|----------------|-------------------------------|-----------|---------------------|----------------------|------------|
| LCR                            | Dial Plan   |                 |                |                               |           |                     |                      |            |
| LCR Flags                      | -           | Change D        | ial Plan       | Display Dial Plan             |           |                     |                      |            |
| Classes Of Service             |             |                 |                |                               |           |                     |                      |            |
| Dial Plan                      | Dial Plan   | Name            | Dialed digits  | Routing Table                 | Acc. code | Classes of service  | Emergency            | /          |
| Routing table                  | 16          | Services        | 855CZ          | $4 \lor \rightarrow$          |           | ✓                   |                      |            |
| Dial rule                      | 17          | National        | 855C0-Z        | $28 \checkmark \rightarrow$   |           | $\checkmark$        |                      | ^          |
| multisite                      | 18          | Local           | 855C1Z         | $5 \lor \rightarrow$          |           | $\checkmark$        |                      |            |
|                                | 19          | Local           | 855CNZ         | $5 \lor \rightarrow$          |           | $\checkmark$        |                      |            |
|                                | 20          | International   | 855C00-Z       | $38 \lor \rightarrow$         |           | $\checkmark$        |                      |            |
|                                | 21          | Orange Business | 0CZ            | $4 \lor \rightarrow$          |           | $\checkmark$        |                      |            |
|                                | 22          | Orange Business | 0C0-Z          | $28 \lor \rightarrow$         |           | $\checkmark$        |                      |            |
|                                | 23          | Orange Business | 0C1Z           | $5 \lor \rightarrow$          |           | $\checkmark$        |                      |            |
|                                | 24          | Orange Business | OCNZ           | $5 \lor \rightarrow$          |           | $\checkmark$        |                      |            |
|                                | 25          | Orange Business | 0C00-Z         | 38 ∨ →                        |           | $\checkmark$        |                      |            |
|                                | 26          | Orange-BAK      | 856CZ          | $6 \lor \rightarrow$          |           | $\checkmark$        |                      |            |
|                                | 27          | Orange-BAK      | 856C0-Z        | 29 ∨ →                        |           | $\checkmark$        |                      |            |
|                                | 28          | Orange-BAK      | 856C1Z         | $7 \lor \rightarrow$          |           | <ul><li>✓</li></ul> |                      |            |
|                                | 29          | Orange-BAK      | 856CNZ         | $7 \lor \rightarrow$          |           | $\checkmark$        |                      |            |
|                                | 30          | Orange-BAK      | 856C00-Z       | 39 ∨ →                        |           | $\checkmark$        |                      |            |
|                                | 31          | Appl-Suite      | -296082186     | $12 \checkmark \rightarrow$   |           | $\checkmark$        |                      |            |
|                                | 32          | Standard        | 88CZ           | $1 \lor \rightarrow$          |           | $\checkmark$        |                      |            |
|                                | 33          | IP-Network      | -Z             | 13 $\checkmark$ $\rightarrow$ |           |                     |                      | <u> </u>   |
|                                | 34          | COInternat      | 0C00-33-7      | $14 \lor \rightarrow$         |           | $\checkmark$        |                      |            |
|                                | Page 1 of 1 | 0               | <b>N 1</b> 234 | 1516121819 🕨 🕅                |           | Items per           | page <u>10 25 50</u> | <u>100</u> |
|                                | Арр         | ly Undo         | Help           |                               |           |                     |                      |            |

Open each routing table (e.g. 4,5,28 and 38) of the primary SIP trunk (i.e. Orange Business Services SIP trunking) and configure the backup trunk as the second entry with the same dialing rules (i.e. Orange-BAK).

| Expert mode - Telephony Server |        |      |           |            |   |                 |               |          |           |              |         | ×      |
|--------------------------------|--------|------|-----------|------------|---|-----------------|---------------|----------|-----------|--------------|---------|--------|
| LCR                            |        | Rout | ing Table |            |   |                 |               |          |           |              |         |        |
| LCR Flags                      |        |      |           |            | _ | Change R        | outing Ta     | hle      |           |              |         |        |
| Classes Of Service             |        |      |           |            |   |                 | outing ru     |          |           |              |         |        |
| Dial Plan                      |        |      |           |            |   | Pout            | na Tabla      | • 4      | on bl     | ac conding   |         |        |
|                                |        |      |           |            |   | Rout            | ing rable     | .4       | en-bi     | oc seriality |         | $\sim$ |
| 1 - Table                      |        |      | Dedicated |            |   |                 |               |          |           | Dedicated    | GW Node | 5      |
| 2 - Table                      |        | Inde | Route     | Koute      |   | Dial Kule       |               | min. COS | Warning   | Gateway      | ID      |        |
| 3 - Table                      | -1     | 1    |           | Orange Bus | ~ | Add_cc_to_Can 🗸 | $\rightarrow$ | 15 🗸     | None 🗸    | No 🗸         |         |        |
| 4 - Table                      | -      | 2    |           | Orange-BAK | ~ | Add cc to Can 🗸 | i→            | 15 🗸     | Display V | No 🗸         |         |        |
| 5 - Table                      |        | 3    |           | None       | V | None V          | 1             | 15 🗙     | None      | No           |         |        |
| 7 - Table                      |        | ľ.   |           | INDIRE     | • | •               | 1             | 15 +     |           | 110 +        |         |        |
| 8 - Table                      |        | 4    |           | None       | ~ | None V          |               | 15 🗸     | None V    | No 🗸         |         |        |
| 9 - Table                      |        | 5    |           | None       | ~ | None 🗸          | ]             | 15 🗸     | None 🗸    | No 🗸         |         |        |
| 10 - Table                     |        | 6    |           | None       | ~ | None 🗸          | ]             | 15 🗸     | None 🗸    | No 🗸         |         |        |
| 11 - Table                     |        | 7    |           | None       | ~ | None 🗸          | 1             | 15 🗸     | None 🗸    | No 🗸         |         |        |
| 12 - Table                     |        | 8    |           | None       | ~ | None 🗸          | i             | 15 🗸     | None 🗸    | No 🗸         |         |        |
| 13 - Table                     |        | 0    | _         | Nene       |   | Nene            | 1             | 15 14    | Nene      | No. M        |         |        |
| 14 - Table                     |        | 9    |           | None       | ~ | None 🗸          | ]             | 15 🗸     | None 🗸    | NO V         |         |        |
| 15 - Table                     |        | 10   |           | None       | ~ | None 🗸          |               | 15 🗸     | None 🗸    | No 🗸         |         |        |
| 16 - Table                     |        | 11   |           | None       | ~ | None 🗸          | ]             | 15 🗸     | None 🗸    | No 🗸         |         |        |
| 17 - Table                     |        | 12   |           | None       | ~ | None 🗸          | 1             | 15 🗸     | None 🗸    | No 🗸         |         |        |
| 19 - Table                     |        | 13   |           | None       | ~ | None            | ĺ             | 15 🗸     | None 🗸    | No 🗸         |         |        |
| 20 - Table                     |        | 14   |           | Nono       | ~ | Nono            | 1             | 15 ×     | Nono      | No           |         |        |
| 21 - Table                     |        |      |           | INDIRE     | • | None +          | J             | 15 🗸     | None +    | 110 +        |         |        |
| 22 - Table                     |        | 15   |           | None       | ~ | None V          | 1             | 15 🗸     | None V    | No V         |         | ~      |
| 23 - Table                     |        | 16   |           | None       | ~ | None 🗸          |               | 15 🗸     | None 🗸    | No 🗸         |         |        |
| 24 - Table                     |        |      | Annh      | Unde       | 1 | Hale            |               |          |           |              |         |        |
| 25 - Table                     | $\sim$ |      | Арріу     | Undo       |   | πειρ            |               |          |           |              |         |        |

Repeat for all routing tables (e.g. 4,5,28 and 38). The "Display" value above is optional and serves to notify the user on the phone that the call goes through the backup interface.

#### Dial rules:

| Expert mode - Telephony Server |                     |                  |                        |                                    |  |  |  |  |  |
|--------------------------------|---------------------|------------------|------------------------|------------------------------------|--|--|--|--|--|
| LCR                            | Dial Rule           |                  |                        |                                    |  |  |  |  |  |
| LCR Flags                      | Change Dial Rule    |                  |                        |                                    |  |  |  |  |  |
| Classes Of Service             |                     |                  |                        |                                    |  |  |  |  |  |
| Dial Plan                      | Rule Name           | Dial rule format | Network access         | Туре                               |  |  |  |  |  |
| Piol rule                      | 1 CO                | A                | Main network supplie V | Unknown 🗸                          |  |  |  |  |  |
| Multisite                      | 2 SIP               | A                | Main network supplie V | Unknown 🗸                          |  |  |  |  |  |
|                                | 3 SIP local         | HE2A             | Main network supplie V | Unknown                            |  |  |  |  |  |
|                                | 4 MEB               | E1A              | Corporate Network V    | PABX number V                      |  |  |  |  |  |
|                                | 5 IP-Network        | A                | Corporate Network V    | Unknown 🗸                          |  |  |  |  |  |
|                                | 6 Multi-Location    | BA               | Corporate Network V    | Unknown 🗸                          |  |  |  |  |  |
|                                | 7 Gateway call      | E1A              | Corporate Network V    | Unknown 🗸                          |  |  |  |  |  |
|                                | 8 COInternat        | D0E4A            | Main network supplie V | Unknown 🗸                          |  |  |  |  |  |
|                                | 9 Add_cc_to_Canoni  | D33E2A           | Main network supplie V | Country code V                     |  |  |  |  |  |
|                                | 10 National_to_Cano | D33E3A           | Main network supplie V | Country code V                     |  |  |  |  |  |
|                                | 11 Internatto_Can   | E3A              | Main network supplie V | Country code V                     |  |  |  |  |  |
|                                | 12 SIP local_Canoni | HE2A             | Main network supplie V | Country code V                     |  |  |  |  |  |
|                                | 13 Emergency-Custom | A                | Main network supplie V | Unknown                            |  |  |  |  |  |
|                                | 14                  |                  | Unknown 🗸              | Unknown 🗸                          |  |  |  |  |  |
|                                | 15                  |                  | Unknown 🗸              | Unknown 🗸                          |  |  |  |  |  |
|                                | 16                  |                  | Unknown 🗸              | Unknown 🗸                          |  |  |  |  |  |
|                                | 17                  |                  | Unknown 🗸              | Unknown 🗸                          |  |  |  |  |  |
|                                | 18                  |                  | Unknown 🗸              | Unknown 🗸                          |  |  |  |  |  |
|                                | 19                  |                  | Unknown                | Unknown                            |  |  |  |  |  |
|                                | Page 1 of 11        | <b>A 1 2 3</b>   | 3 4 5 6 7 8 9 🕨 🕅      | Items per page <u>10 25 50 100</u> |  |  |  |  |  |
|                                | Apply Undo          | Help             |                        |                                    |  |  |  |  |  |

# **Route configuration (optional)**

The route configuration will be created automatically. It should look like below.

Best practice is to enter the default Access Code in the field "Seizure code", enter the Country code for the PABX number-incoming and select Location number.

| Expert mode - Telephony Server |                       |                           |              |                          | × |
|--------------------------------|-----------------------|---------------------------|--------------|--------------------------|---|
| Trunks/Routing                 | Route                 |                           |              |                          |   |
| Trunks                         | Change Poute          | Change Pouting Parameters |              | Special Parameter change |   |
| ▼Route                         | Change Route          | Change Routing Parameters |              | Special Parameter change |   |
| ISDN                           |                       | Route Name:               | Orange Bus   | 1                        |   |
| Trk Grp. 2                     |                       | Notice Name.              | orange bus   | -                        |   |
| Trk Grp. 3                     |                       | Seizure code:             | 0            |                          |   |
| Trk Grp. 4                     |                       | CO code (2nd trunk code): |              | ]                        |   |
| Trk Grp. 5                     |                       | ,                         |              | ]                        | - |
| Trk Grp. 6                     | Gateway Location      |                           |              |                          |   |
| Trk Grp. 7                     |                       | Country code:             | 33           |                          |   |
| UC Suite                       |                       | Local area code:          |              |                          |   |
| Trk Grp. 9                     |                       | PABX number               |              |                          |   |
| Trk Grp. 10                    |                       | TADA Indiliber.           |              |                          | - |
| Trk Grp. 11                    | PABX number-incoming  |                           |              |                          |   |
| Orange-BAK                     |                       | Country code:             | 33           |                          |   |
| Orange Bus                     |                       | Local area code:          |              | ]                        |   |
| Trk Grp. 14                    |                       |                           |              |                          |   |
| Trk Grp. 15                    |                       | PABX number:              |              |                          |   |
| Networking                     |                       | Location number:          | $\checkmark$ |                          |   |
| QSIG-Feature                   | DARX surplus sutasing |                           | _            |                          |   |
| MSN assign                     | PABA number-outgoing  |                           |              | 1                        |   |
| ISDN Parameters                |                       | Country code:             |              |                          |   |
|                                |                       | Local area code:          |              | ]                        |   |
|                                |                       | PABX number:              |              | ]                        |   |
|                                |                       | Suppress station number:  |              |                          |   |
|                                | Overflow route        |                           |              |                          |   |
|                                |                       | Overflow route :          | None V       |                          | ~ |
|                                | Apply Und             | lo Help                   |              |                          |   |

Note: Trk Grp. is automatically chosen by the OpenScape Business ITSP wizard. Likewise, for the failover route.

| Expert mode - Telephony Server |                      |                            |             |                            | ×    |
|--------------------------------|----------------------|----------------------------|-------------|----------------------------|------|
| Trunks/Routing                 | Route                |                            |             |                            |      |
| Trunks                         | Change Route         | Change Routing Parameters  |             | Special Parameter change   |      |
| ▼Route                         |                      | change rooding raranteers  |             | Special Fordifictor change |      |
| ISDN                           |                      | Route Name:                | Orange-BAK  |                            |      |
| Trk Grp. 2                     |                      |                            | orango brat |                            |      |
| Trk Grp. 3                     |                      | Seizure code:              | 856         |                            |      |
| Trk Grp. 4                     |                      | CO code (2nd trunk code):  |             |                            |      |
| Trk Grp. 5                     |                      | ,                          |             | 1                          | - 11 |
| Trk Grp. 6                     | Galeway Location     |                            |             |                            |      |
| Trk Grp. 7                     |                      | Country code:              | 33          |                            |      |
| UC Suite                       |                      | Local area code:           |             |                            |      |
| Trk Grp. 9                     |                      | PABX number                |             |                            |      |
| Trk Grp. 10                    |                      | TABA Namber.               |             |                            | -11  |
| Trk Grp. 11                    | PADA number-incoming |                            |             | 1                          |      |
| Orange-BAK                     |                      | Country code:              | 33          |                            |      |
| Orange Bus                     |                      | Local area code:           |             |                            |      |
| Trk Grp. 14                    |                      | DADY I                     |             |                            |      |
| Networking                     |                      | PABX number:               |             |                            |      |
|                                |                      | Location number:           |             |                            |      |
| Q SIG-I Eature                 | PABX number-outgoing |                            |             |                            |      |
| ISDN Darametere                |                      | Country codo:              |             | 1                          |      |
| 13DN Parameters                |                      | Country code.              |             |                            |      |
|                                |                      | Local area code:           |             |                            |      |
|                                |                      | PABX number:               |             |                            |      |
|                                |                      | Commence station more harm |             |                            |      |
|                                |                      | Suppress station number:   |             |                            |      |
|                                | Overflow route       |                            |             |                            |      |
|                                |                      | Overflow route :           | None 🗸      |                            | ~    |
|                                | Apply Und            | lo Help                    |             |                            |      |

#### The route parameters:

| Trunks/Routing  | Route         |                                                            |              |                          |  |
|-----------------|---------------|------------------------------------------------------------|--------------|--------------------------|--|
| Trunks          | Change Route  | Change Routing Parameter                                   | '5           | Special Parameter change |  |
| Route           | Routing flags |                                                            |              |                          |  |
| Trk Gro. 2      | Routing nags  | Digit repetition on:                                       |              |                          |  |
| Trk Grp. 3      |               | Digit repetition on.                                       |              |                          |  |
| Trk Grp. 4      | Anal          | ysis of second dial tone / Trunk monitoring:               | $\checkmark$ |                          |  |
| Trk Grp. 5      |               | Intercept per direction:                                   |              |                          |  |
| Trk Grp. 6      |               | Over enviro 2.4 kHz evulier                                |              |                          |  |
| Trk Grp. 7      |               | Over. service 3.1 KHZ audio:                               | ×            |                          |  |
| UC Suite        |               | Add direction prefix incoming:                             | $\checkmark$ |                          |  |
| Trk Grp. 9      |               | Add direction prefix outgoing                              |              |                          |  |
| Trk Grp. 10     |               |                                                            | _            |                          |  |
| Trk Grp. 11     |               | Call No. with international / national prefix:             |              |                          |  |
| Orange-BAK      |               | Ringback tone to CO:                                       |              |                          |  |
| Orange Bus      |               | Name in CO:                                                |              |                          |  |
| Trk Grp. 14     |               |                                                            |              |                          |  |
| Trk Grp. 15     |               | Segmentation:                                              | yes 🗸        |                          |  |
| Networking      |               | deactivate UUS per route:                                  |              |                          |  |
| QSIG-Feature    |               |                                                            | _            |                          |  |
| MSN assign      |               | Always use DSP:                                            |              |                          |  |
| ISDN Parameters |               |                                                            |              |                          |  |
|                 |               | Analog trunk seizure:                                      | no pause 🗸   |                          |  |
|                 |               | Trunk call pause:                                          | Pause 6 s 🗸  |                          |  |
|                 |               | - · ·                                                      |              |                          |  |
|                 |               | Type of seizure:                                           | linear 🗸     |                          |  |
|                 |               | Route type: CO V<br>No. and type. outgoing: Country code V |              |                          |  |
|                 |               |                                                            |              |                          |  |
|                 |               |                                                            |              |                          |  |

These settings are shown as reference. The OpenScape Business ITSP wizard will set all these parameters to the correct values, no manual intervention is needed here.

# Usage of Orange Network Access device

Please note that the network topology provided in the current paragraph is a generic one for the most common Orange customer environments. There are more networking options available to fit the specific Orange customer needs. More information is provided at Orange FR website.

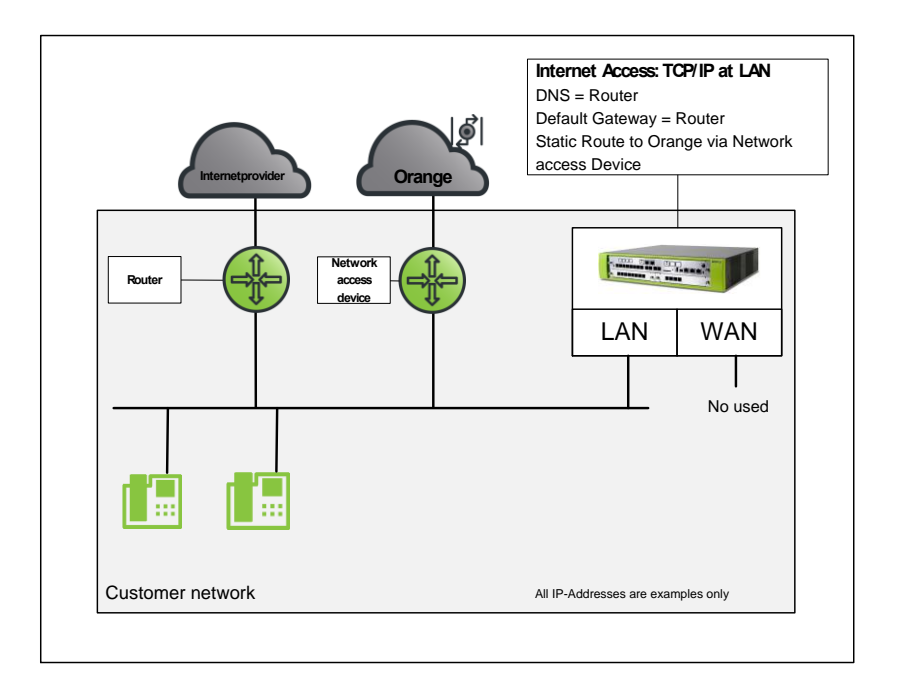

The OpenScape Business is connected via the LAN, to a Network Access device delivered to the customer as standard by Orange Business Services. This device will be added in the same subnet as the OpenScape Business subnet. The IP address of the device can be adapted by Orange, so that the Network Access device can be added in an existing voice VLAN of the OpenScape Business.

Inside this subnet, there is a default gateway. The SIP and RTP traffic to the Orange Business Services provider however needs to be routed via the Network Access device, all other traffic from OpenScape Business needs to be routed to the standard default gateway inside the subnet.

To be able to route the SIP/RTP traffic for Orange via the Network Access device, you do need to add a static route in the OpenScape Business. The static route is added for the Orange Business Services target IP address, with as gateway the IP address of the Network Access device.

To do so, go to the Expert Mode -> Routing

The default gateway needs to be configured with the address of the internet router.

| Expert mode - Telephony Server |                                           |
|--------------------------------|-------------------------------------------|
| Routing                        | Default Router                            |
| ▼IP Routing                    | Edit Default Router                       |
| ▼Mainboard                     |                                           |
| Static Routes                  | Default Routing via: LAN                  |
| Default Router                 |                                           |
| DNS Server                     | IP Address of Default Router:  10.8.150.1 |
| Application Board              |                                           |
| NAT                            |                                           |
| PSTN                           |                                           |
|                                |                                           |
|                                |                                           |
|                                |                                           |
|                                |                                           |
|                                |                                           |
|                                |                                           |
|                                |                                           |
|                                |                                           |
|                                |                                           |
|                                |                                           |
|                                |                                           |
|                                |                                           |
|                                |                                           |
|                                |                                           |
|                                |                                           |
|                                |                                           |
|                                |                                           |
|                                |                                           |
|                                |                                           |
|                                |                                           |
|                                | Apply Undo Help                           |

Traffic to the Orange SBCs e.g. 10.25.200.73 (nominal), 10.25.200.83 (backup) needs to be routed via the Network Access device.

To be on the safe side a route to a Class C subnet should be added -> 10.25.200.0 with mask 255.255.255.0.

| Expert mode - Telephony Server |                            |                                     |
|--------------------------------|----------------------------|-------------------------------------|
| Routing                        | Static Poutes              |                                     |
| ▼IP Routing                    | Diseley Gabis Davis Table  | add Clattic Davida                  |
| Mainboard                      | Display Static Route Table | Aud Static Route                    |
| Static Routes                  | Deute le deux              |                                     |
| Default Router                 | Route index.               | I                                   |
| DNS Server                     | Route Name:                | ToOrange                            |
| ▼Application Board             |                            |                                     |
| ▼Static Routes                 | Destination Network/Host:  | 10.25.200.0                         |
| Default Router                 | Subnet Mask:               | 255,255,255,0                       |
| NAT                            |                            |                                     |
| PSTN                           | Route Gateway:             | <ip_gw_netaccess></ip_gw_netaccess> |
|                                |                            |                                     |
|                                | Apply Undo Help            |                                     |

For an OpenScape Business S system the static routing configuration takes place in Linux O/S with using YAST or CLI.